## **StarMoney**

# Umstellungsanleitung für PIN/TAN-Sicherheitsverfahren (gültig ab 26.06.2023)

### - Nur für Kunden der ehemaligen VR Bank Rhein-Mosel eG -

#### 1. Anmeldung

Melden Sie sich ab dem 26.06.2023 in der Starmoney-Software an und führen Sie bitte die nachfolgenden Änderungen durch.

#### 2. Überprüfung des Ausgangskorbes

Befinden sich noch nicht versendete Aufträge im Ausgangskorb, müssen diese gelöscht und nach der Umstellung unter der neuen Kontonummer nochmals erfasst werden.

#### 3. Daten sichern

Bevor Sie mit der eigentlichen Umstellung beginnen, sichern Sie bitte zuerst Ihre in der Starmoney-Software befindlichen Daten.

#### 4. Konten der ehemaligen VR Bank Rhein-Mosel eG schließen

In der Kontenliste wählen Sie Ihr bisheriges Konto bei der ehemaligen VR-Bank Rhein-Mosel eG aus und öffnen mit einem Doppelklick die Umsätze. Anschließend wechseln Sie auf den Reiter "Kontodetails" und notieren sich den dort angezeigten VR-NetKey bzw. Alias.

Anschließend wählen Sie bitte die Schaltfläche "Konto schließen" aus. Diesen Vorgang wiederholen Sie bitte mit allen Konten der bisherigen Bankverbindung.

#### 5. Kontoneuanlage

In der Kontenliste wählen Sie die Schaltfläche "Neues Konto" aus. Tragen Sie in das Feld BIC/Bankleitzahl die **neue Bankleitzahl 577 615 91** ein und klicken Sie auf die Schaltfläche "Weiter". Bitte wählen Sie im folgenden Schritt das Verfahren PIN/TAN aus und klicken Sie erneut auf "Weiter".

Bitte hinterlegen Sie Ihren bisherigen VR-NetKey bzw. Alias in beiden Felder im folgenden Assistenten.

#### 6. Neue Konten werden zurückgemeldet

Die Konten (mit neuer Kontonummer) werden nun zurückgemeldet. Sie schließen bitte den Vorgang über die Schaltfläche "Fertig stellen" ab.

#### 7. Optional – Übernahme der bisherigen Kontoumsätze

Wenn Sie die bestehenden Umsätze aus dem alten Konto in das neue Konto übernehmen wollen, sollte dies <u>vor der</u> <u>ersten Aktualisierung der neuen Konten erfolgen</u>.

Dazu erstellen Sie unter der Funktion "Verwaltung" / "Datenexport" eine Datei und speichern diese in Ihrem System. Anschließend importieren Sie diese Datei über die Funktion "Verwaltung" / "Datenexport" in das neue Konto.

#### Bitte beachten!

Bei Starmoney handelt es sich um eine Fremdsoftware. Wir übernehmen keine Gewähr für die Richtigkeit der Angaben! Bei Fragen wenden Sie sich bitte an den Support des Programmherstellers.

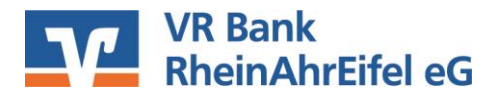